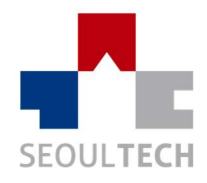

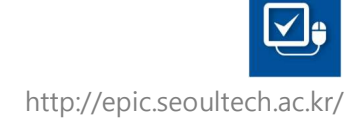

# 학생역량관리시스템 EPiC folio USER MANUAL

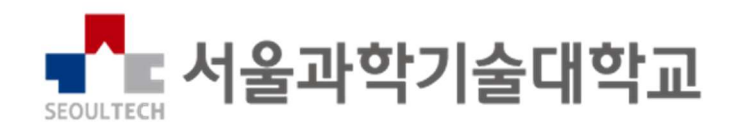

# 목차

| 시스        | ·템 초기                 | 화면                                    | 4               |
|-----------|-----------------------|---------------------------------------|-----------------|
| 1.1.      | 도그인                   | 그그이 취명                                | 4               |
| 1 9       | 1.1.1.<br>NIOI AL     | 로그인 와먼                                | 4<br>5          |
| 1.2.      | <b>배간 또</b><br>121    | 면                                     | J               |
| 한슨        | 1.2.1.<br>: <b>확동</b> | 에는 되는                                 | ر<br>6          |
| 2.1.      | 교내비교                  | 고과                                    | 6               |
|           | 2.1.1.                | 일반/인정비교과                              | 6               |
|           | 2.1.2.                | 나의 교내비교과 신청내역                         | 8               |
| 2.2.      | 안전체험                  | 법관                                    | 9               |
|           | 2.2.1.                | 안전체험관 신청                              | 9               |
|           | 2.2.2.                | 나의 안전체험관 신청내역                         | 10              |
| 2.3.      | 진로로드                  | 드맵                                    | 11              |
|           | 2.3.1.                | 나의 진로로드맵                              | 11              |
| 2.4.      | 드림마일                  | 실리지                                   | 12              |
|           | 2.4.1.                | 드림마일리지                                | 12              |
| 종립<br>9 1 | ¦상담<br>조하사대           |                                       | 13<br>1 - 1     |
| J.I.      | <b>농업성</b> 문<br>2 1 1 | g<br>조하사다                             | <b>נו</b><br>12 |
| 32        | 5.1.1.<br><b>산다시치</b> | ㅎᆸㅎᆸ                                  | 15<br>1/        |
| 0.2.      | 321                   | · ··································· |                 |
|           | 322                   | 취업지로상담                                |                 |
| 역로        | 9.2.2.<br>'관리         |                                       | 16              |
| 4.1.      | 전공능력                  |                                       | 16              |
|           | 4.1.1.                | 전공능력 달성현황                             | 16              |
|           | 4.1.2.                | 전공능력 로드맵                              | 17              |
| 4.2.      | 핵심역령                  | ቻ                                     | 18              |
|           | 4.2.1.                | (교양) 핵심역량 달성현황                        | 18              |
|           | 4.2.2.                | (비교과) 핵심역량 달성현황                       | 19              |
| 4.3.      | EPiC 핵                | 심역량                                   | 20              |
|           | 4.3.1.                | EPiC 핵심역량진단                           | 20              |
|           | 4.3.2.                | 역량 진단 결과                              | 22              |
|           | 4.3.3.                | EPiC역량 활동 검색                          | 23              |
| 채용        | · 정보                  |                                       | 24              |
| 5.1.      | 재용정도                  | 2                                     | 24              |
|           | 5.1.1.                | 수선 새용징모                               | 24              |
|           | 5.1.2.                | 일반 재용성보                               | 25              |
|           | 5.1.3.                | 외부 아르바이트                              | 26              |
|           | 5.1.4.                | 채용정보 맞춤설정                             | 27              |
| 포트        | ·프트포기                 |                                       | 28              |
| 0.1.      |                       | 니고<br>이려서                             | <b>۲۵</b><br>مد |
|           | 0.1.1.                | 기국시                                   | 28              |

|      | 6.1.2. | 자기소개서      | . 30 |
|------|--------|------------|------|
|      | 6.1.3. | e-포트폴리오    | . 32 |
| 귀두   | ₽LIEI  |            | .34  |
| 7.1. | 거뮤니티   |            | .34  |
|      | 7.1.1. | ·<br>버그리포트 | . 34 |

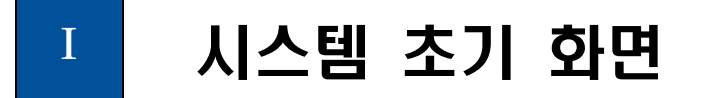

### 1.1. 로그인

1.1.1. 로그인 화면

http://epic.seoultech.ac.kr 은 본 사이트의 로그인 페이지이며 로그인 버튼 클릭시 통합 로그인 화면으로 이동합니다.

|                                                                                                    | ····································                                                         |               |                                              |
|----------------------------------------------------------------------------------------------------|----------------------------------------------------------------------------------------------|---------------|----------------------------------------------|
| 학생들의 학습.<br>학생의                                                                                                    | <b>EPiC folio</b><br>작성과 결과를 체계적으로 관리하여 학생들의 핵심역량을 중진시키고<br>1 미대역 전로실계를 지원하는 역량 통합관리 시스템입니다. |               |                                              |
| •사용자                                                                                                    | ● 외부인 계정                                                                                     | 📝 사용자 메뉴얼     |                                              |
| 서울과학기술대학교<br>통합계정 로그인                                                                                                    | 오 아이디<br>읍 페스워드                                                                              | L 대표홈페이지      |                                              |
| 8 사용자로그인                                                                                                    | 로그인                                                                                          | 🏦 대학교육혁신원     | <u>حــــــــــــــــــــــــــــــــــــ</u> |
| (01811) 시울시 노원구 공룡로 232 서울과학기술대학교 [대표번호 : 02 970 6114]<br>Copyright (c) 2017 SEOUL NATIONAL UNIVERSITY OF SCIENCE AND TECHN | OLOGY. All Rights Reserved.                                                                  | 개인정보처리방침 이메일두 | 루단수집거부                                       |

- ① 통합로그인 화면으로 이동합니다.
- ② 사용자 메뉴얼 문서를 다운받을 수 있습니다.

## 1.2. 메인 화면 1.2.1. 메인 화면

나의 활동이력 정보, 핵심역량, 졸업인증정보, 비교과프로그램을 한 눈에 파악할 수 있는 화면 입니다.

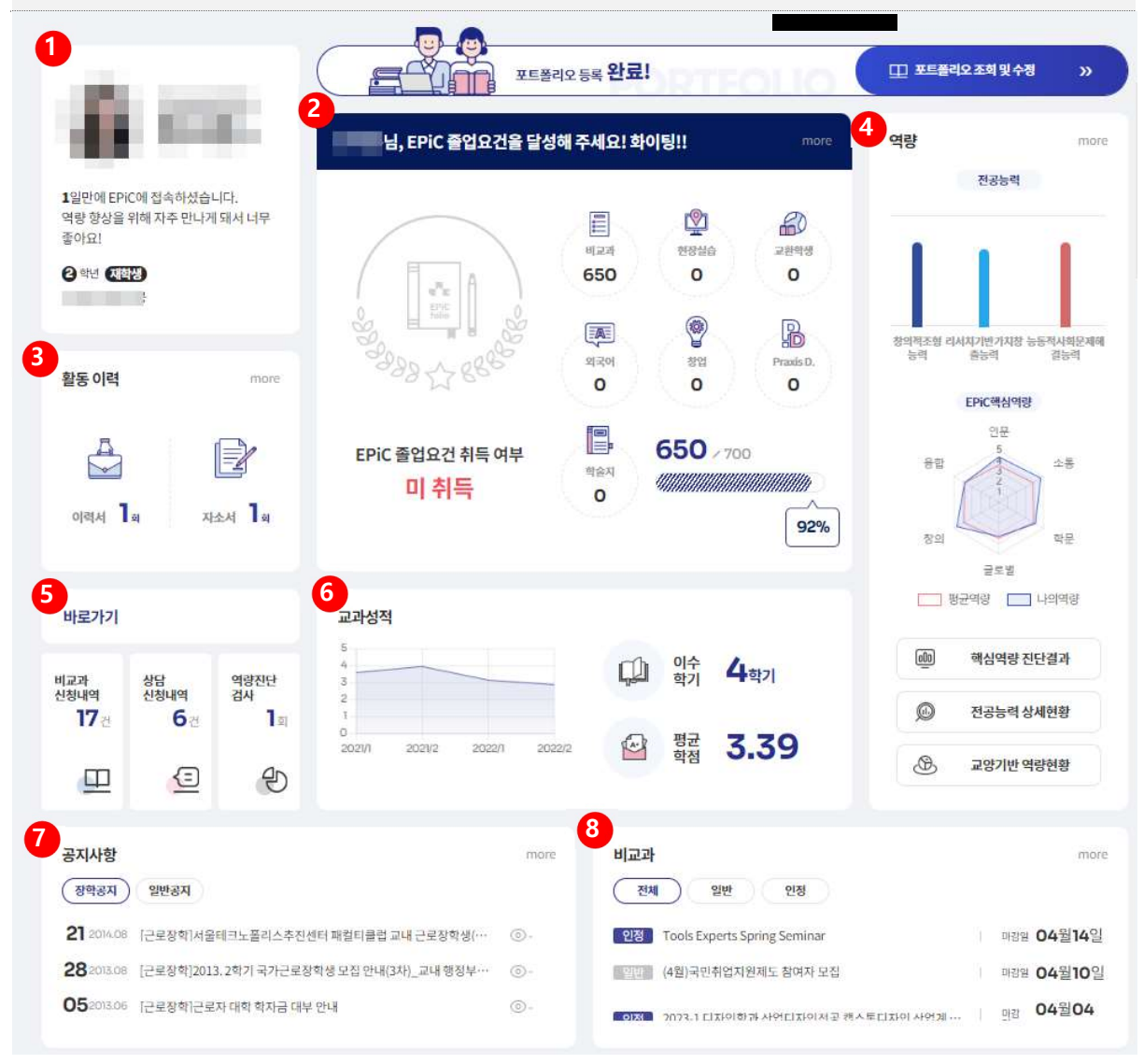

- ① 나의 기본정보 영역입니다.
- ② 졸업요건에 대한 충족 현황과 여부를 확인할 수 있습니다..
- ③ 이력서 및 자소서 입력 현황을 확인할 수 있습니다.
- ④ 나의 핵심역량, 전공능력 현황을 확인할 수 있습니다.
- ⑤ 비교과, 상담, 역량진단 검사 현황을 확인하고 이동할 수 있습니다.
- ⑥ 성적추이를 확인할 수 있습니다.
- ⑦ 장학/일반공지를 확인할 수 있습니다.
- ⑧ 현재 모집중인 비교과 정보를 확인할 수 있습니다.

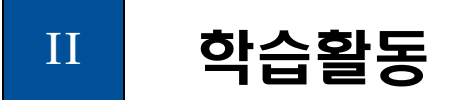

- 2.1. 교내비교과
- 2.1.1. 일반/인정비교과

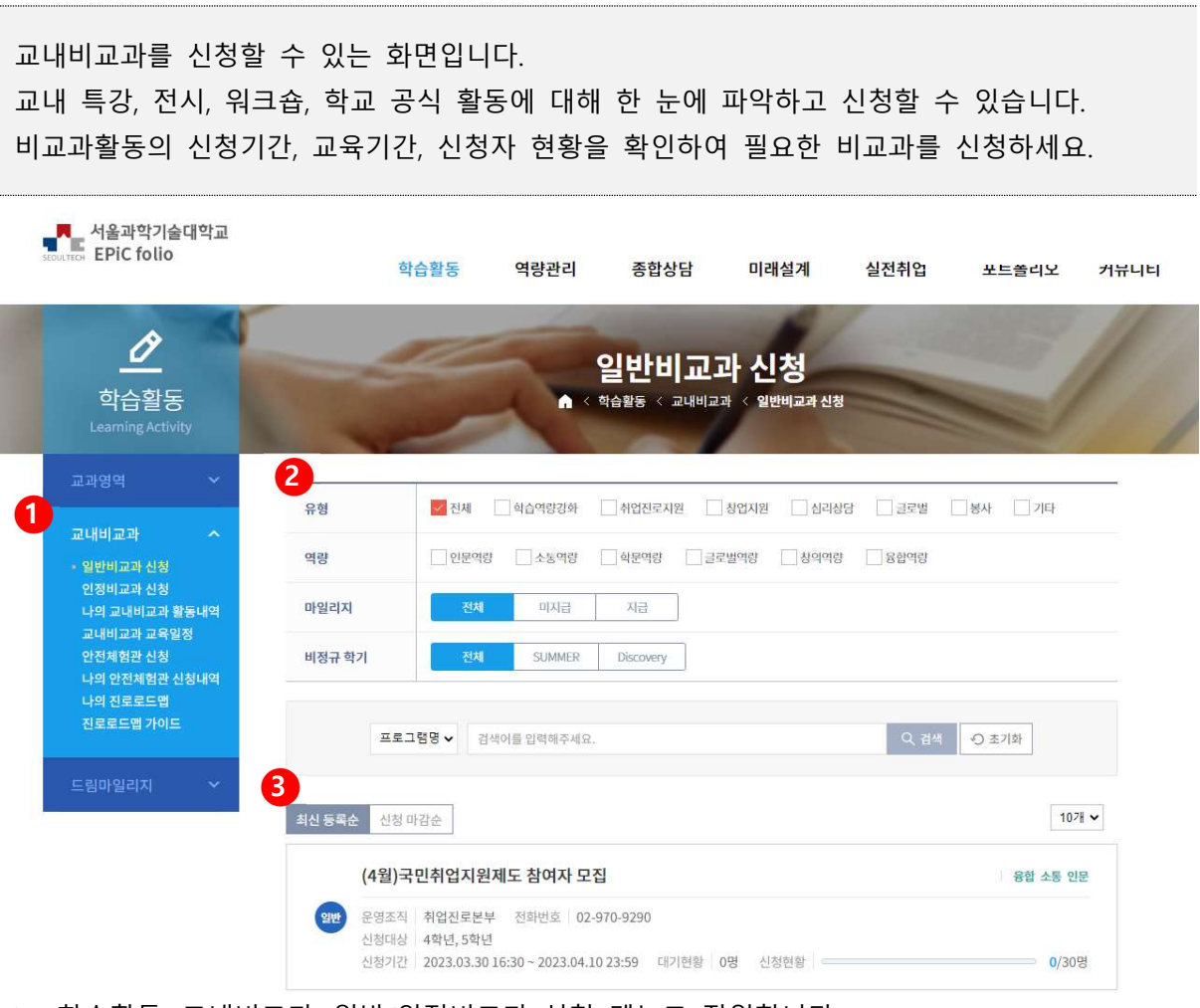

- ① 학습활동>교내비교과>일반/인정비교과 신청 메뉴로 진입합니다.
- ② 교내비교과를 역량별, 마일리지별, 프로그램명으로 검색할 수 있습니다.
- ③ 비교과 활동 리스트입니다.

진행중인 교내비교과 상세페이지입니다. 선택한 교내비교과에 대한 상세정보를 확인할 수 있습니다.

| <u>순</u><br>학습활동<br>Learning Activity  | 1 de                                                         | 일반비교고<br>▲ < 학습활동 < 교내비교과                                | · 신청<br>< 일반비교과 신청    |                         |
|----------------------------------------|--------------------------------------------------------------|----------------------------------------------------------|-----------------------|-------------------------|
| 교과영역 🗸                                 | (4월)국민취업지·                                                   | 원제도 참여자 모집                                               |                       | 신청                      |
| 교내비교과 ^<br>• 일반비교과 신청                  | 운영조직                                                         | 취업진로본부                                                   | 연락처                   | )                       |
| 인정비교과 신청<br>나의 교내비교과 활동내역              | 프로그램 대 <mark>분류</mark>                                       | 취업진로지원                                                   | 이메일                   | al second second second |
| 교내비교과 교육일정<br>안전체험관 신청                 | 신청기간                                                         | 2023.03.30 16:30 ~ 2023.04.10 23:59                      | 선정방법                  | 선착순선발                   |
| 나의 안전체험관 신정내역<br>나의 진로로드맵<br>지르르드매 가이드 | 신청대상                                                         | 구분 - 전체 소속 - 학적 - 전체 학년 - 4학년,                           | 구분 - 전체 소속 - 학적       | 덕 - 전체 학년 - 5학년         |
|                                        | 정원/대기자                                                       | 정원 30명 / 대기자 70명                                         |                       |                         |
| 드림마일리지 💙                               | 첨부파일                                                         | 📑 개인정보 수집이용 및 제3자 제공 동의서 잉<br>📑 개인정보 수집이용 및 제3자 제공 동의서 잉 | t식(PDF).pdf<br>t식.hwp |                         |
|                                        | 신청서 파일                                                       |                                                          |                       |                         |
|                                        | 수료 인증서                                                       | 미사용                                                      | 마일리지                  |                         |
|                                        | 핵심역량비중도                                                      | 융합역량50% 소통역량30% 인문역량20                                   | %                     |                         |
|                                        | 국민취업지원제도 참여자<br>청년정책 " <mark>국민취업지원</mark> 지<br>지원하는 프로그램입니다 | 4월 모집을 진행합니다.<br>에도 "는 청년들에게 월 50만원의 지원금을 최장 6개월간        | 지급하며 구직활동을            |                         |
|                                        | 졸업을 앞둔 4학년 마지막<br>(마지막학기 재학생에 해                              | ነ학기 재학생, 졸업유예생, 졸업생 모두 참여가능합니다<br>당합니다!)                 |                       |                         |

#### 2.1.2. 나의 교내비교과 신청내역

내가 신청한 비교과프로그램을 조회할 수 있습니다. 신청한 비교과프로그램의 신청이 승인되었는지 확인 가능 합니다. 내가 참석한 비교과프로그램의 과제제출, 설문조사, 후기작성을 할 수 있습니다.

| 다음 서울과학기술대학교 EPiC folio                                      |          | 학                                          | 습활동     | ç                         | 벽량관리                    |                           | 종합상담            | 채                     | 용정보          | חרם <del>ה</del> |              |
|--------------------------------------------------------------|----------|--------------------------------------------|---------|---------------------------|-------------------------|---------------------------|-----------------|-----------------------|--------------|------------------|--------------|
| <u>순</u><br>학습활동<br>Learning Activity                        | Ń        |                                            | 나의      | 이 고니<br><sup>박습활동</sup> < | . <b>  ㅂ </b> ]<br>교내비교 | 교과<br><sup>과 &lt; 나</sup> | 활동              | 내역<br><sup>활동내역</sup> | -            |                  | 1            |
| 교과영역 ~<br>교내비교과 ^                                            |          | 비교과구분                                      | 전체      | ~                         | 상태                      | 전체                        | •               | ০ রশ                  | ① 초기회        | l.               |              |
| 일반비교과신청<br>1 인정비교과신청 비교과<br>구분 고반비교과 활동내역 구분                 | 인정<br>점수 | 프로그램명                                      | 2<br>상태 | 수강취소                      | 3<br><sup>Ž4</sup>      | <b>4</b><br>과제            | 신청일             | 수료일                   | 설문 및<br>수강후기 | 이수중명서            | 줄업인증<br>줄력여부 |
| 교대하교막 교육 물 8<br>안전체험관 신청 일반비<br>나의 안전체험관 신청내역 교과<br>나의 진로로드맵 |          | 2020년 상반기 미취업생<br>자기소개서 및 면접 컨설팅<br>(오프라인) | 수료      | 1                         |                         |                           | 20.04.24        | 20.06.05              | 5<br>후기작성    | 6<br>삼가확인시       | 7<br>Y 🗸     |
| 친로루드앱 가이드<br>일반비<br>교과                                       | ø        | 2020년 상반기 미취업생<br>자기소개서 및 면접 컨설팅<br>(은라인)  | 취소      | Ç4                        |                         |                           | 20.04.24        |                       | 후기작성         | -                |              |
| 드립마일리자                                                       | 45       | 2019 S+ 2기 MEMS 공정<br>교육                   | 수료      | (a                        |                         |                           | 19.07.23        | 19.12.13              | 후기작성         |                  | Y <b>V</b>   |
| 일반비<br>교과                                                    | 8        | 2019년도 제2회 화공기사,<br>화학분석기사 직업형 실기          | 수료      | 1                         |                         |                           | 19.06.11        | 19.09.18              | 마감           |                  | Υ.           |
| 일반비<br>교과                                                    | 2        | 2019 취업멘토링DAY                              | 승인      | a.                        |                         |                           | 19.05.21        |                       | 황여완료         | •                |              |
| 일반비<br>교과                                                    | ÷        | 2019년도 제1회 화공기사,<br>화학분석기사 직업형 실기<br>대비    | 수료      | 3                         |                         |                           | <u>19.04.02</u> | 19.04.30              | 마감           |                  | Y 🗸          |
| 총계시물                                                         | 7        |                                            |         | 4                         | < <                     | 1 >                       | >>              |                       |              |                  | 페이지 1 / 1    |

- ① 교내비교과신청 신청내역을 조회할 수 있는 메뉴입니다.
- ② 비교과 신청 상태를 확인합니다.
- ③ 출석현황을 확인합니다.
- ④ 과제제출를 합니다.
- ⑤ 설문조사에 참여하고 프로그램에 대한 후기를 작성합니다.
- ⑥ 이수증명서를 조회하거나 출력합니다.
- ⑦ 졸업인증 출력여부를 선택합니다. (Y/N)

- 2.2. 안전체험관
- 2.2.1. 안전체험관 신청

안전교육을 위한 비교과를 신청할 수 있습니다.

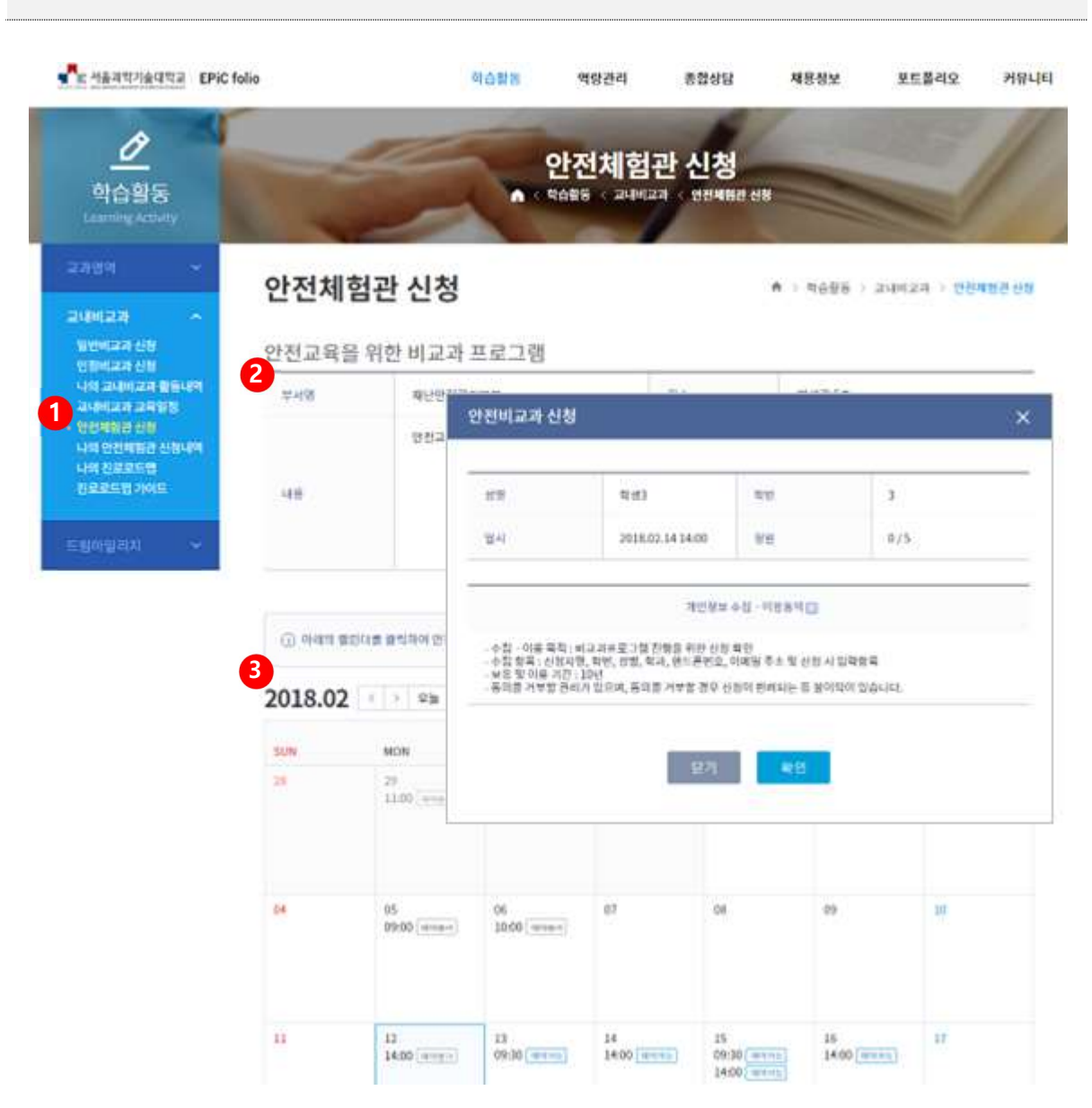

- ① 안전체험관을 신청할 수 있는 메뉴입니다.
- ② 진행중인 안전교육을 위한 비교과 프로그램 정보를 확인할 수 있습니다.
- 3 캘린더의 예약가능 버튼을 클릭하면 신청할 수 있는 팝업창이 나타납니다.
   (안전체험 실시일로부터 하루 전까지만 신청이 가능합니다.)

#### 2.2.2. 나의 안전체험관 신청내역

#### 내가 신청한 안전체험관 신청내역을 확인할 수 있습니다.

| <b>- ^</b>                                                              | [학교 EPiC foli           | 0     |            | 학습활동            | 역량관리                 | 종합상담  | 채용정보             | THE REPORT |
|-------------------------------------------------------------------------|-------------------------|-------|------------|-----------------|----------------------|-------|------------------|------------|
| <u>순</u><br>학습활된<br>Learning Activ                                      | 5<br>vity               |       |            | 나의 (<br>• < 핵습말 | 안전체험?<br>동 < 교내비교과 < | 관 신청내 | <b>역</b><br>(ଧାସ | 1          |
| 교과명역                                                                    | ~                       | NO    | 교육일        | 교육시간            | 상태                   | 취소    | 수료중              | 신청일        |
| 교내미교과<br>일반비교과 신청<br>인정비교과 신청                                           |                         | I     | 2019.06.04 | 10:00 ~ 12:00   | 1<br>30              | 2     | 2                | 2019.06.03 |
| 나의 교내비교과<br>교내비교과 교육<br>안전체험관 신청<br>- 나의 안전체험관<br>나의 진로로드맵<br>진로로드맵 가이! | 활동내역<br>일정<br>신청내역<br>드 | 좀게시물1 |            |                 | « < 1                | > >>  |                  | #(0)X)1/1  |
| 드림마일리지                                                                  | ~                       |       |            |                 |                      |       |                  |            |

- ① 신청 상태를 확인할 수 있습니다.
- ② 수료증을 확인할 수 있습니다.

# 2.3. 진로로드맵

#### 2.3.1. 나의 진로로드맵

#### 나의 진로설계 로드맵을 조회하고 직접 목표 학술활동 설정 및 달성여부를 체크해보세요!

| ✔ 서울과학기술대학교 EPiC f                                    | olio             | 학습활동                  | 역량관리                   | 종합상담                    | 채용정보         | 포트폴리오    | 커뮤니티 |
|-------------------------------------------------------|------------------|-----------------------|------------------------|-------------------------|--------------|----------|------|
| <u>순</u><br>학습활동<br>Learning Activity                 | ré               |                       | 나의 진로로<br>학습활동 < 교내비교과 | <b>린드맵</b><br>< 나의 진로로드 |              |          | 1    |
| 교과영역 🔶                                                |                  |                       |                        |                         |              |          |      |
| 교내비교과 ^<br>일반비교과 신청                                   | 봄 달성(0) 봄 미달성(0) |                       | < 1 2                  | >                       |              | 6        | ) 출력 |
| 인정비교과 신청<br>나의 교내비교과 활동내역                             | 학년/학기            | <mark>1</mark> 학년 1학기 | 1학년 2학기                | 100                     | 2학년 1학기      | 2학년 2학기  |      |
| 교내비교과 교육일정<br>안전체험관 신청<br>나의 안전체험관 신청내역<br>- 나의 진루로드앱 | 1.진로탐색           | X 직업탐색<br>X 진로탐색      | 학술                     | 활동 등록                   |              |          | ×    |
| 진로로드맵 가이드                                             | 2.진로설계           | 59                    |                        |                         |              |          |      |
| 드림마일리지 🗸                                              | 3.학업트랙           | 동록                    | 1                      | 달성시, 달성여부               | e 아이콘을 클릭하세요 | £        |      |
|                                                       | 4.취업트랙           | 59                    |                        | а. П. акъм              |              | 3        |      |
|                                                       | 5.창업트랙           | 동목                    |                        | 8 X 미월성                 |              |          | 주가   |
|                                                       | 6.창작트랙           | 동목                    | 달성                     | 여부                      | 내용           | _        | 삭제   |
|                                                       | 7.나눔공헌트랙         | 동목                    |                        | Ş                       |              | 4        | 삭제   |
|                                                       | 8.전공연계트랙         | 55                    |                        |                         | 5            | 123.0726 |      |
|                                                       |                  | T.                    | é                      |                         | 닫기           | 저장       |      |

- ① 등록을 클릭해 목표 학술활동 설정할 수 있습니다.
- ② 달성여부의 메달 이미지를 클릭해 달성여부를 변경할 수 있습니다.
- ③ 추가 버튼을 클릭해 학술활동을 추가로 등록할 수 있습니다.
- ④ 삭제 버튼을 클릭해 해당 학술활동을 삭제할 수 있습니다.
- ⑤ 저장 버튼을 클릭하여 학술활동을 등록할 수 있습니다.
- ⑥ 출력 버튼을 클릭하여 PDF 파일로 출력합니다.

# 2.4. 드림마일리지

# 2.4.1. 드림마일리지

| 현재의 획득, 잔여 미                          | ▶일리지와  | 내역을 확인할 =  | 수 있습니다             | •                         |                       |                 |      |
|---------------------------------------|--------|------------|--------------------|---------------------------|-----------------------|-----------------|------|
| 문iC folio                             |        | 학습활동       | 역량관리               | 종합상담                      | <del>↓↓</del><br>채용정보 | 포트폴리오           | 커뮤니티 |
| <u>순</u><br>학습활동<br>Learning Activity |        | A          | 드림마열<br>▲ < 학습활동 < | 실리지<br>드립마엘리지             | -                     |                 | 1    |
| 교과영역 🗸                                |        |            |                    |                           |                       |                 |      |
| ळ्यांगळ्य 👻                           | 잔      | 여 마일리지     | 총 획득 마위            | 빌리지                       | 총 사용                  | 한 마일리지          |      |
| 드림마일리지 ^                              |        | <b>0</b> A | 290                | ) <sub>점</sub>            | 2                     | 90 <sub>A</sub> |      |
|                                       | 마일리지 내 | 역조회        |                    |                           |                       |                 |      |
|                                       | 번호     | 날짜         |                    | 상세내역                      |                       | 신청 마일리지         | el.  |
|                                       | 17     | 20191227   | 10                 | 변장실습참여                    |                       | 20              |      |
|                                       | 16     | 20191220   | 2019년 연            | 구활동종 <mark>사자 안전교육</mark> |                       | 12              |      |
|                                       | 15     | 20191213   | e-clas:            | s폭력예방교육이수                 |                       | 4               |      |
|                                       | 14     | 20190830   | S+N                | /IEMS 공정교육                |                       | 20              |      |
|                                       | 13     | 20190621   | 2019-1학기 연구할       | 동종사자 온라인 안전교육             | 이수                    | 12              |      |

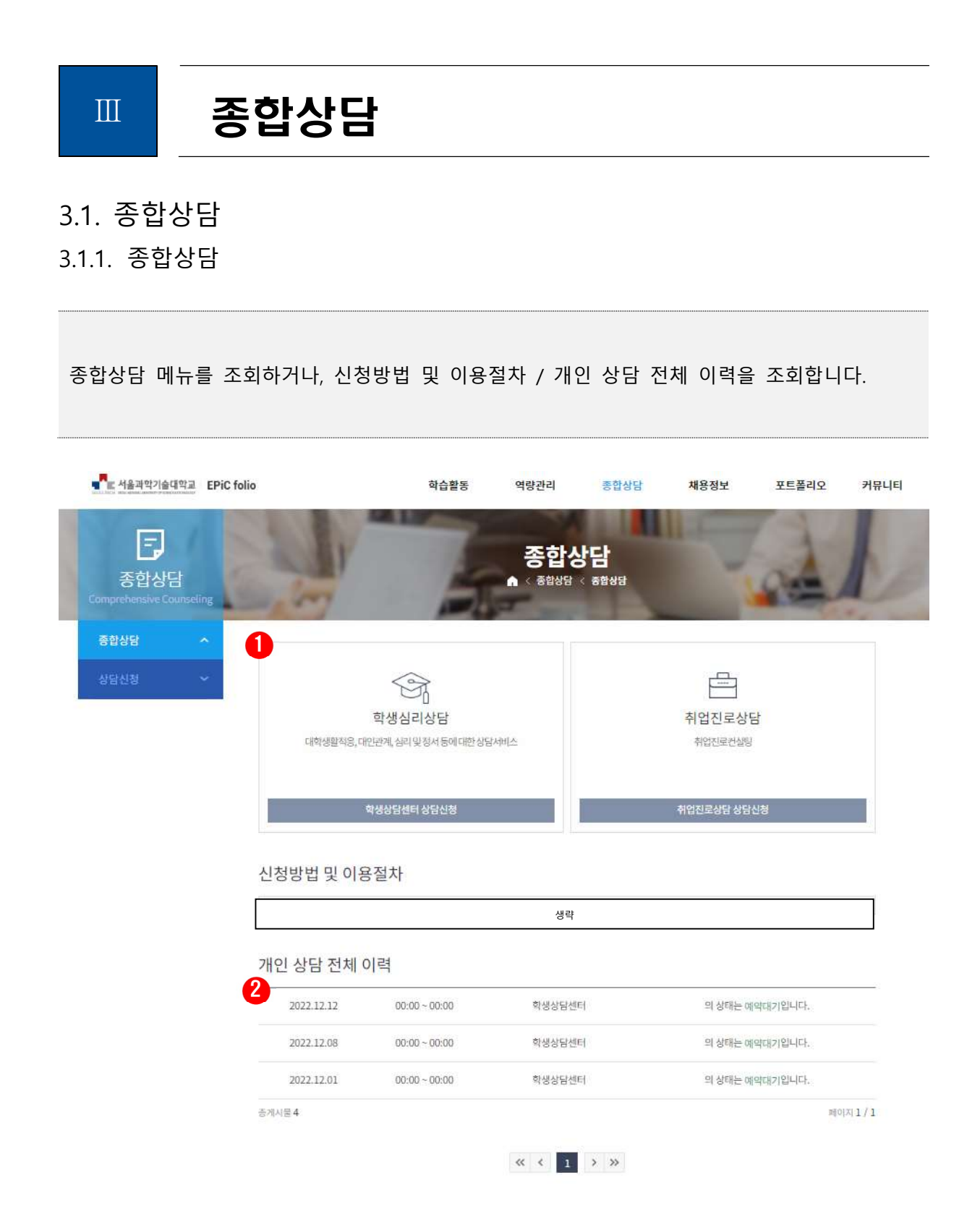

- ① 버튼을 클릭하여 학생심리상담 혹은 취업진로상담을 신청합니다.
- ② 개인 상담의 승인 상태 등 목록을 조회합니다..

# 3.2. 상담신청 3.2.1. 학생심리상담

학생심리상담을 신청하거나 상담이력을 조회합니다.

| E 서울과학기술대학교 EPiC                      | folio    | 학습횔    | 동 역량       | 양관리 종합상담              | 채용정보               | 포트폴리  | 오 커 <mark>뮤니티</mark> |           |
|---------------------------------------|----------|--------|------------|-----------------------|--------------------|-------|----------------------|-----------|
| 문)<br>종합상담<br>omprehensive Counseling |          | -      | < 종합상담 < 4 | 상담신청<br>상당신청 < 학생심리상당 | < <del>상담</del> 신청 | a     | L                    |           |
| 종합상담 >                                | 0        | 상담신청   |            |                       | 상담이                | đ     |                      |           |
| 상담신성 ^<br>• 학생심리상담<br>취업진로상담          | 이름       |        |            | 성별                    |                    |       |                      |           |
|                                       | 생년월일     |        |            | 상탐신청                  | 2                  |       | 상담이력                 |           |
|                                       | 학번       | 상담 이력  |            |                       |                    |       |                      |           |
|                                       | 집전화      |        | 접수번호       | 상담신청서 작성일             | 최종회차               | 최종상담일 | 상태                   | 상세보       |
|                                       | 찾아온 목적 * | 4      | 1002278    | 2022 12 12            |                    |       | 예약대기 예약취소            | 4<br>+3   |
|                                       | 이매일      | 3      | 1002265    | 2022 12 08            |                    |       | 예약대기 예약취소            | 수정        |
|                                       | 재휴학*     |        | 1002265    | 2022 12 08            |                    |       | 예약대기 예약 취소           | 수정        |
|                                       | 병역       | 1      | 1002238    | 2022.12.03            |                    |       | 예약대기 예약취소            | 수정        |
|                                       |          | 좀게시물 4 |            |                       |                    |       | <u></u>              | л.<br>л(0 |
|                                       |          |        |            |                       |                    |       |                      |           |

- ① 상담신청 TAB에서 심리상담 신청 폼을 작성한 뒤, 제출합니다.
- ② 상담이력 TAB에서 심리상담 이력을 조회합니다.
- ③ 상담 상태를 조회합니다. 승인 전에는 예약 취소가 가능합니다.
- ④ 상담 상세내용을 조회합니다. 승인 전에는 신청서 수정이 가능합니다.

취업진로상담을 신청하거나, 상담 내역을 조회합니다.

| ■ 서울과학기술대학교 EPiC folio           | 학습활동              | 역량관리                      | 종합상담                                               | 채용정보             | 포트폴리             | 비오 커뮤니트   |
|----------------------------------|-------------------|---------------------------|----------------------------------------------------|------------------|------------------|-----------|
| 종합상담<br>Comprehensive Counseling | ▲ < 종합            | <b>상담신</b><br>상담 < 상담신청 < | <b>!청</b><br>취업진로상담 < 상당                           | ±신청              | 0                | l         |
| 종합상담 ~                           | 상담신청              |                           |                                                    | 2<br>상담이         | 4                |           |
| 학생심리상담<br>· 취업진로상담<br>· 취업진로상담   | 릭하시면 해당 상담자의 예약 가 | 8한 일정을 확인하실 수             | ▷있습니다.                                             |                  |                  |           |
| 상담신청                             |                   |                           |                                                    |                  |                  |           |
| 이름                               | 구분                | 상담장소                      |                                                    | 이메일              |                  | 상담신청      |
| 5                                |                   |                           |                                                    |                  |                  | 신청        |
| 상당자 상세정보 ×                       |                   | 상담일정                      | 프로필 보기<br>상당 8.57<br>이제일<br>원인디에서 상당가능 시간을 클릭하여 상당 | 2<br>1을 신청하며 주세요 |                  |           |
| Salation Concerning              |                   | 2023. 1                   | 0 < > 22                                           |                  |                  |           |
| The comments                     |                   | SUN<br>01                 | MON TUE<br>02: 03                                  | WED<br>04        | THU FRI<br>05 06 | SAT<br>07 |
| 문거                               |                   | 08                        | 09 10                                              | 11               | 12 13            | 14        |

- ① 상담신청 TAB에서 취업진로상담 신청 폼을 작성한 뒤, 제출합니다.
- ② 상담이력 TAB에서 취업진로상담 이력을 조회합니다.
- ③ 이름을 클릭하여 해당 상담자의 프로필을 조회합니다.
- ④ 신청 버튼을 클릭하여 해당 상담자의 캘린더를 확인하고 신청합니다.

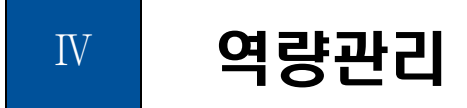

# 4.1. 전공능력

4.1.1. 전공능력 달성현황

전공별 전공능력 달성현황을 조회합니다.

| 서울과학기술대학                              | EPiC foli | lio                 |                      |               | 학습 <mark>활</mark> 동 | Q     | 량관리                                  | 채용정보             | 채용정보 포트폴리오 커테 |                |         |
|---------------------------------------|-----------|---------------------|----------------------|---------------|---------------------|-------|--------------------------------------|------------------|---------------|----------------|---------|
| <b>낮</b><br>역량관리<br>Competency Manage | ment      | 1                   | 1                    | -             | E                   | 전공    | <b>능력 달</b><br><sup>배 《 전공 《 1</sup> | 성현황<br>전공능력 달성현황 | É             | 11             | -       |
| 전공<br>전공능력 소개<br>- 전공능력 달성현황          | *         | 우 <mark>리</mark> 학과 | 의 <mark>전</mark> 공능력 | 쳼             |                     |       |                                      |                  |               | 화공생            | 명공학과 💙  |
| 전공능력 로드맵                              |           | 능력명                 | 화공생                  | 경공학실무응용<br>능력 | ; 공학문               | 제해결능력 | 창의용                                  | 합설계능력            | 글로벌리더십        | 힘              | 력적윤리의식  |
|                                       | -         | 학과<br>평균            |                      | 77            |                     | 77    |                                      | 17               | 78            |                | 78      |
| 비교과                                   | <u> </u>  | 나의                  |                      |               |                     |       |                                      |                  |               |                |         |
| EPiC 핵심역량                             | ***       | 전공<br>능력            |                      | 92            | 1                   | 92    | 3                                    | 92               | 93            |                | 93      |
|                                       |           | ≌२생명२<br>C          | i¤≙ <del>₽88</del>   | 5력<br>0       | 20                  |       | 40                                   | 60               | 80            | -              | 22      |
|                                       |           | -                   | <b>~</b> %           | -             |                     |       |                                      |                  |               | <u>ਬ</u> ਂਡਾਲਟ | •       |
|                                       |           |                     |                      |               | 1                   |       | 생략                                   | 1                | 3             | 1              |         |
|                                       |           | 전공 <mark>이</mark> 수 | 내역                   |               |                     |       |                                      |                  |               |                |         |
|                                       |           | 번호                  | 수강학기                 | 구분            | 과목명                 | 학점    | 화공생명공학실<br>무응용능력                     | 공학문제해결능<br>력     | 창의응합설계능<br>력  | 글로벌리더십         | 협력적윤리의식 |
|                                       |           | 1 3                 | 2023 1학기             | 전공선택          | 이동현상                | 3     | 30%                                  | 30%              | 25%           | 15%            | 0%      |

2 2023 1학기 전공선택 표면및계면공학 3 25% 30% 25% 15% 5%

### 4.1.2. 전공능력 로드맵

전공/연도별 전공능력 로드맵을 조회합니다.

| ≝ 서울과학기술대학            | EPiC fo | lio              |        | 학습활동 | 역량관                                                                                                    | 년 종                                                                                                    | 통합상담                                                                                                    | 채용정보                                                                                                    | 포트폴                                                                                                    | 리오 ;                                                                                                    |
|-----------------------|---------|------------------|--------|------|----------------------------------------------------------------------------------------------------|----------------------------------------------------------------------------------------------------|----------------------------------------------------------------------------------------------------|----------------------------------------------------------------------------------------------------|----------------------------------------------------------------------------------------------------|----------------------------------------------------------------------------------------------------|
| <b> </b>              | ment    | 1                | 2      | C    | 전공능                                                                                                    | 5 <b>력 로</b> !<br>< 전공 < 전공                                                                                                    | <b>드맵</b><br><sup>35</sup> 력 로드앱                                                                                                    | TA                                                                                                    | 11                                                                                                    | -                                                                                                    |
| !공<br>전공능력 소개         | ^       |                  |        |      |                                                                                                    |                                                                                                    |                                                                                                    |                                                                                                    |                                                                                                    |                                                                                                    |
| 전공능력 달성현황<br>전공능력 무드맨 |         | 화공생명공학과 ✔        | 2023 🗸 |      |                                                                                                    |                                                                                                    | <ul> <li>기초</li> </ul>                                                                                                    | • 88                                                                                                    | <ul> <li>심화</li> <li>-</li> </ul>                                                                                                    | - 현장중심                                                                                                    |
|                       |         |                  | 19     | 抢    | 2                                                                                                    | 학년                                                                                                    | 3                                                                                                    | 핵년                                                                                                    | 4                                                                                                    | 확년                                                                                                    |
| .양                    | ~       | 신공동덕             | 1학기    | 2학기  | 1학기                                                                                                    | 2학기                                                                                                    | 1학기                                                                                                    | 2학기                                                                                                    | 1학기                                                                                                    | 2학기                                                                                                    |
| 교과<br>PIC 핵심역량        | * *     | 화공생명공학실무<br>응용능력 |        |      | - 유기학학(1)<br>- 학공양문(1)<br>- 공학생물<br>- 학공업문선제<br>- 문학수학(1)<br>- 공학수학(1)                                           | <ul> <li>유기화학(2)</li> <li>학공명론(2)</li> <li>학공기초실렬</li> <li>학공기초실렬</li> <li>학공유체역학</li> <li>물리화학(2)</li> <li>석유학학공학</li> <li>공학수학(2)</li> </ul> | <ul> <li>인단(왕(1))</li> <li>반응공학(1)</li> <li>화공열역학</li> <li>단위조착성점</li> <li>코영1고로파트</li> <li>(1)</li> <li>투기공입자학</li> <li>국가공입자학</li> <li>감영보조감단</li> <li>표면및시면공</li> <li>확</li> <li>바이오소제</li> </ul>                                                                                                    | <ul> <li>인턴철(2)</li> <li>방봉공직(2)</li> <li>보디장장</li> <li>고분자개론</li> <li>분자생물공직</li> <li>코업(2)</li> <li>코업(2)</li> <li>국업프로 제트<br/>(2)</li> <li>국정제이</li> <li>성과학학명정</li> <li>전기(화학공직)</li> </ul>   | <ul> <li>인턴실(3)</li> <li>화학공의복국)</li> <li>1)</li> <li>한도제공장</li> <li>회공</li> <li>Capstone</li> <li>Design(1)</li> <li>나노소제</li> <li>고분자공학</li> <li>국업(3)</li> <li>국업(3)</li> <li>국업공학교학</li> <li>(3)</li> <li>학학공정선계</li> <li>이동정성</li> </ul> | <ul> <li>유변학개본</li> <li>화광</li> <li>Capstone</li> <li>Design(2)</li> <li>화학광학북경</li> <li>(2)</li> <li>생분학학공적</li> <li>인터십(4)</li> <li>코업(4)</li> <li>코업(4)</li> <li>코업(4)</li> <li>환경화학공적</li> <li>에너지공학</li> <li>기기분석</li> </ul>                                              |
|                       |         | 공학문제해결능력         |        |      | <ul> <li>유기하적(1)</li> <li>착공양문(1)</li> <li>공학생활</li> <li>학공양문 전계</li> <li>물리하학(1)</li> <li>공학수학(1)</li> </ul>    | <ul> <li>유기학학(2)</li> <li>학공양본(2)</li> <li>학공기초실험</li> <li>학공유체역적</li> <li>물리학학(2)</li> <li>석유학학공학</li> <li>공학수책(2)</li> </ul>                 | <ul> <li>인턴율(1)</li> <li>반등공직(1)</li> <li>요구절역학</li> <li>단위조작실정</li> <li>코업(1)</li> <li>코업프로젝트</li> <li>(1)</li> <li>코디공프젝트</li> <li>유기공업학적</li> <li>공학원(5월)</li> <li>도면(1)/100</li> <li>표면(1)/100</li> <li>표면(1)/100</li> <li>100</li> <li>100</li> <li>100<td><ul> <li>인턴 삼(2)</li> <li>반응 공학(2)</li> <li>분의 광장</li> <li>고 남자 생물 공학</li> <li>코입(2)</li> <li>코입(2)</li> <li>코입(2)</li> <li>코입(2)</li> <li>공장 씨이</li> <li>상과 학 강장</li> <li>친기 화학 강적</li> </ul></td><td>· 인턴용(3)<br/>· 의학공학학간<br/>(1)<br/>· 번도치급경<br/>· 의국<br/>Captone<br/>Design(1)<br/>· 니노노제<br/>· 고남자리<br/>· 고입도로제트<br/>(3)<br/>· 의학공정설계<br/>· 이동한성</td><td><ul> <li>유변학개론</li> <li>화공</li> <li>Capstone</li> <li>Design(2)</li> <li>화학중학측경</li> <li>(2)</li> <li>생활화학공학</li> <li>인터실(4)</li> <li>코일(4)</li> <li>코일(4)</li> <li>코일(4)</li> <li>코일(4)</li> <li>코일(4)</li> <li>코일(5)</li> <li>정장학학중학</li> <li>에너지공학</li> <li>기기분석</li> </ul></td></li></ul> | <ul> <li>인턴 삼(2)</li> <li>반응 공학(2)</li> <li>분의 광장</li> <li>고 남자 생물 공학</li> <li>코입(2)</li> <li>코입(2)</li> <li>코입(2)</li> <li>코입(2)</li> <li>공장 씨이</li> <li>상과 학 강장</li> <li>친기 화학 강적</li> </ul>    | · 인턴용(3)<br>· 의학공학학간<br>(1)<br>· 번도치급경<br>· 의국<br>Captone<br>Design(1)<br>· 니노노제<br>· 고남자리<br>· 고입도로제트<br>(3)<br>· 의학공정설계<br>· 이동한성                                                                                                    | <ul> <li>유변학개론</li> <li>화공</li> <li>Capstone</li> <li>Design(2)</li> <li>화학중학측경</li> <li>(2)</li> <li>생활화학공학</li> <li>인터실(4)</li> <li>코일(4)</li> <li>코일(4)</li> <li>코일(4)</li> <li>코일(4)</li> <li>코일(4)</li> <li>코일(5)</li> <li>정장학학중학</li> <li>에너지공학</li> <li>기기분석</li> </ul> |
|                       |         | 창의응합설계능력         |        |      | <ul> <li>유기학학(1)</li> <li>학장양론(1)</li> <li>학학양분 설계</li> <li>학장양분 설계</li> <li>관리학학(1)</li> <li>공학수학(1)</li> </ul> | - 유기학학(2)                                                                                                    | <ul> <li>안탄율(1)</li> <li>안용공직(1)</li> <li>학공열약확</li> <li>단위조작설렬</li> <li>코업1,3</li> <li>코업프로젝트</li> <li>(1)</li> <li>무가용법화적</li> <li>공학진상용복</li> <li>연일분활관감</li> <li>표면및개변공</li> <li>확</li> <li>비이도소제</li> </ul>                                                                                                    | <ul> <li>인턴실(2)</li> <li>반응균학(2)</li> <li>분리공장</li> <li>고난차개분</li> <li>고난차개분</li> <li>분자생분공학</li> <li>코업(2)</li> <li>코업프로 파트</li> <li>2)</li> <li>공정제어</li> <li>성과화학형형</li> <li>전기환학공학</li> </ul> | <ul> <li>인턴실(3)</li> <li>학학공학학3</li> <li>(1)</li> <li>반도제공장</li> <li>학공</li> <li>Capstone</li> <li>Design(1)</li> <li>나노소제</li> <li>고분자공학</li> <li>코업(3)</li> <li>관업도리로제트</li> <li>(3)</li> <li>학학공장선계</li> </ul>                             | <ul> <li>유번학개론</li> <li>확공</li> <li>Capstone</li> <li>Design(2)</li> <li>학체공학특징</li> <li>(2)</li> <li>학원학과공직</li> <li>인턴원(4)</li> <li>코업(4)</li> <li>코업(4)</li> <li>코업(4)</li> <li>환경학학공직</li> <li>(4)</li> <li>환경학학공적</li> <li>에너지공학</li> </ul>                               |

# 4.2. 핵심역량

#### 4.2.1. (교양) 핵심역량 달성현황

교양 핵심역량에 따른 본인 및 학과 평균 달성도 또는 이수내역을 조회합니다.

| 소송 서울과학기술대학교 EPiC folio                    |                                 |       | 학습 <mark>활</mark> 동 |            | 역량관리                                   | 종합상                        | 담                | 채용정보  | 포트폴리    | 오 커뮤니      |
|--------------------------------------------|---------------------------------|-------|---------------------|------------|----------------------------------------|----------------------------|------------------|-------|---------|------------|
| <b>닫듯</b><br>역량관리<br>Competency Management | 1                               | 2     | Z                   | 핵스<br>< 역론 | <b> 역량 [</b><br><sup>]관리 &lt; 교양</sup> | 날성현<br>《 <sup>핵심역량 §</sup> | <b>황</b><br>물성현황 | Re-   | 1       | The second |
| 전공 ·                                       | 나의 핵심역량 달성                      | 현황(교  | 양)                  |            |                                        |                            |                  |       |         |            |
| · 핵심역량 딸성현황                                | 역량명                             | 인분역량  | 소통역                 | 량          | 학문역량                                   | 1                          | 글로벌역량            | 창의역량  | ł       | 융합역량       |
| 비교과 🗸                                      | 달성도                             | 94.86 | 92,95               | 5          | 91.46                                  |                            | 98.55            | 89.8  |         | 92.34      |
| EPiC핵심역량 🗸                                 | 학과평균                            | 63    | 63                  |            | 58                                     |                            | 58               | 51    |         | 59         |
|                                            | <sup>22 ਦਿਖੋ</sup> ਝ<br>94.86 % | 0     | 20                  |            | 40                                     |                            | 60               | 80    | A State |            |
| Γ                                          |                                 |       |                     |            | 생략                                     |                            | 함                | 과평균   |         |            |
|                                            |                                 |       |                     |            |                                        |                            | 막과평              | at .  |         |            |
| 0                                          | 이수내역                            |       |                     |            |                                        |                            |                  |       |         |            |
|                                            | 번호 수강학기                         | 구분    | 과목명                 | 학점         | 인문역량                                   | 소통역량                       | 학문역량             | 글로벌역량 | 창의역량    | 융합역량       |
|                                            | 1 2017 1학기                      | 교양선택  | R&D특허전락의<br>이해      | 2          | 0%                                     | 0%                         | 50%              | 0%    | 0%      | 50%        |
|                                            |                                 |       |                     |            |                                        |                            |                  |       |         |            |

① 프로그램명을 클릭하여 해당 비교과의 상세 내용을 조회합니다.

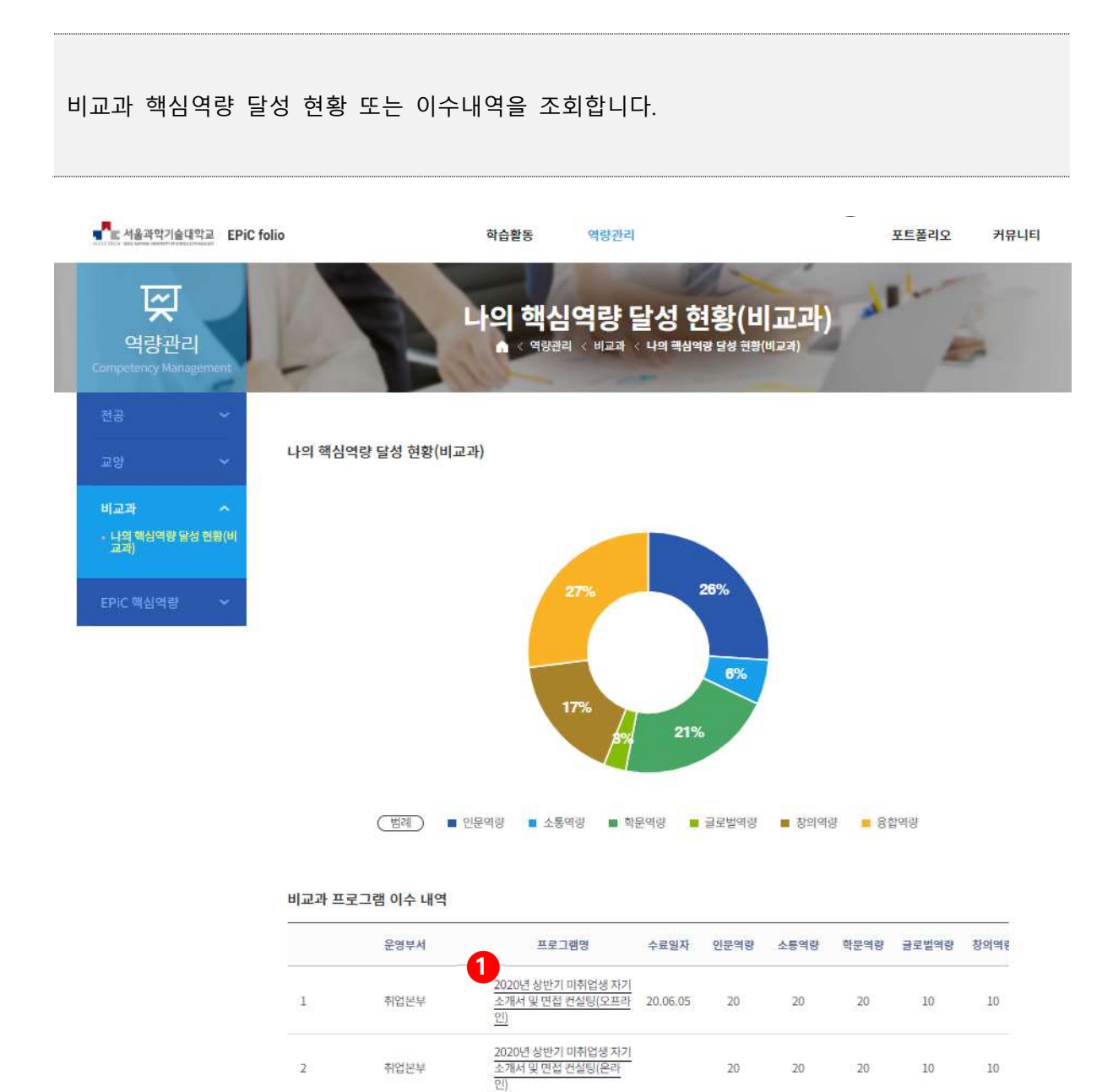

#### 4.2.2. (비교과) 핵심역량 달성현황

#### 4.3. EPiC 핵심역량

#### 4.3.1. EPiC 핵심역량진단

진행 중인 EPiC 핵심역량진단검사 혹은 검사결과 목록을 조회합니다.

| ■ 서울과학기술대학교 EPiC                                                          | folio                              | 학습활동                              | 역량관리                         | 종합상담                        | 채용정보                                                                                                    | 포트폴리오 커뮤        | 비비 |
|---------------------------------------------------------------------------|------------------------------------|-----------------------------------|------------------------------|-----------------------------|----------------------------------------------------------------------------------------------------|-----------------|----|
| <b>닫</b><br>역량관리<br>Competency Management                                 | 1                                  | EI<br>• • • •                     | PiC 핵심역<br>I권리 < EPIC 핵심역량   | <b>ᅾ량진단</b><br>◇ EPIC 핵심역량전 | ie de la companya de la companya de |                 |    |
| 전공 💙                                                                      | EPiC 핵심역량 진단                       | t.                                |                              |                             |                                                                                                    |                 |    |
| 교양 ~                                                                      | 서울과학기술대학교 교육혁신<br>분석 결과를 활용하여 우리대학 | 처는 매년 학생들의 EPi<br>† 이념, 교육목표, 인재상 | C 핵심역량을 진단하고<br>よ과 연계한 교육과정을 | 고 있습니다.<br>- 설계하고 있으며 학     | 생들의 역량증진을 위                                                                                                    | 한 기초자료로 활용하고    |    |
| 비교과 👻                                                                     | 있습니다.                              |                                   |                              |                             |                                                                                                    |                 |    |
| EPIC 핵심역량 ^<br>EPIC 핵심역량 안내<br>• EPIC 핵심역량진단<br>역량 진단 결과<br>FPIC 역량 활동 검색 | 진행 중인 역량진단<br>고 역장진단검사를 통해 핵심      | 검사<br>역량 및 천공역량에 대한 7             | 다신의 한 수준을 파악할                | 수 있으며, 이를 통해 능              | ·동적인 역량개발이 가                                                                                                    | 5합니다.           |    |
|                                                                           | 번호                                 | 진단검사명                             |                              | 진                           | 행기간                                                                                                    | 참여              |    |
|                                                                           | 1 2023학년도 재학                       | 생 EPIC 핵심역량 진단                    |                              | 2023.09.01                  | I - 2023.10.15                                                                                                    | 참여불가            |    |
|                                                                           | 역량진단 검사결과                          |                                   |                              |                             |                                                                                                    |                 |    |
|                                                                           | 번호                                 | 진단검사명                             |                              | 진행기간                        | 참여일                                                                                                    | 보기              |    |
|                                                                           | 1 2019학년도 재학상                      | 방EPIC 핵심역량 진단                     | 201                          | 19.07.08 - 2019.08.09       | 2019.07.1                                                                                                    | 4 <b>2</b> 결과보기 |    |

- 참여 버튼을 클릭하여 역량진단검사를 실행합니다. (이미 참여했거나, 진행기간이 종료된 경우 참여불가 버튼이 표출됩니다.)
- ② 결과보기 버튼을 클릭하여 본인의 역량진단 검사결과를 조회합니다. (이후 페이지 참조)

이전 페이지에서 결과보기 버튼을 클릭하여 조회하는 화면입니다.

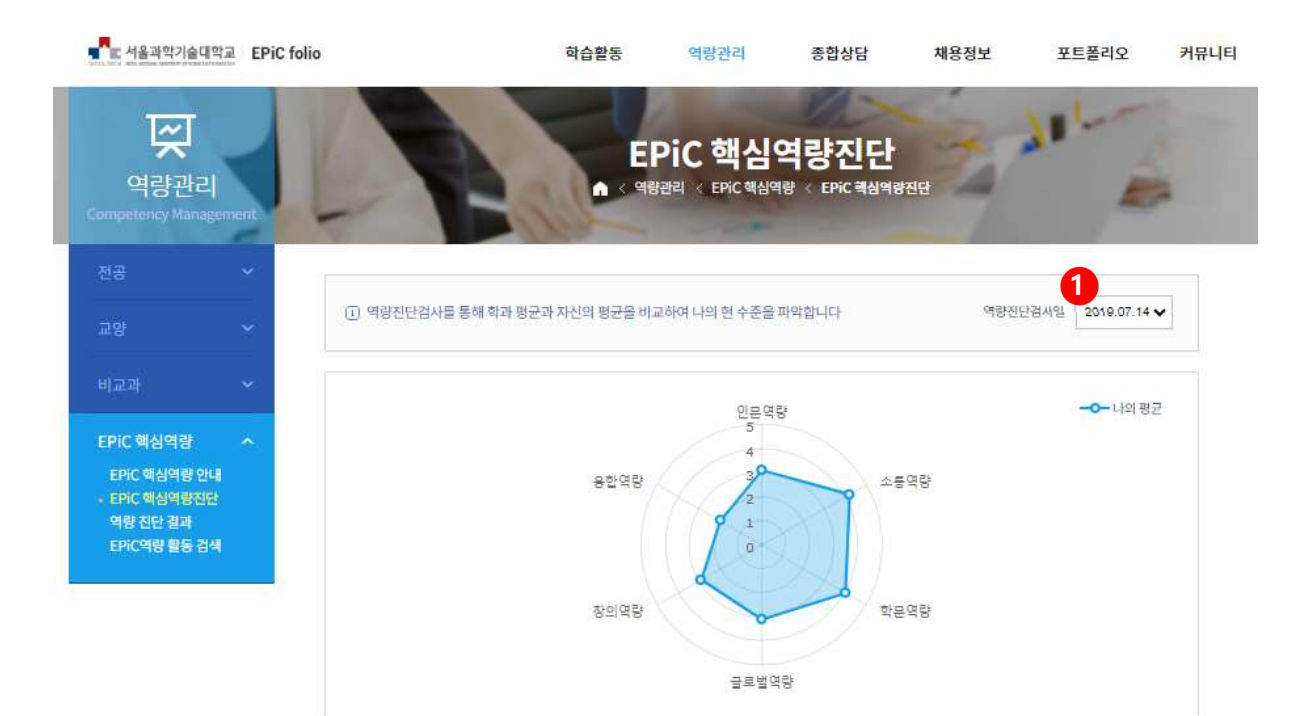

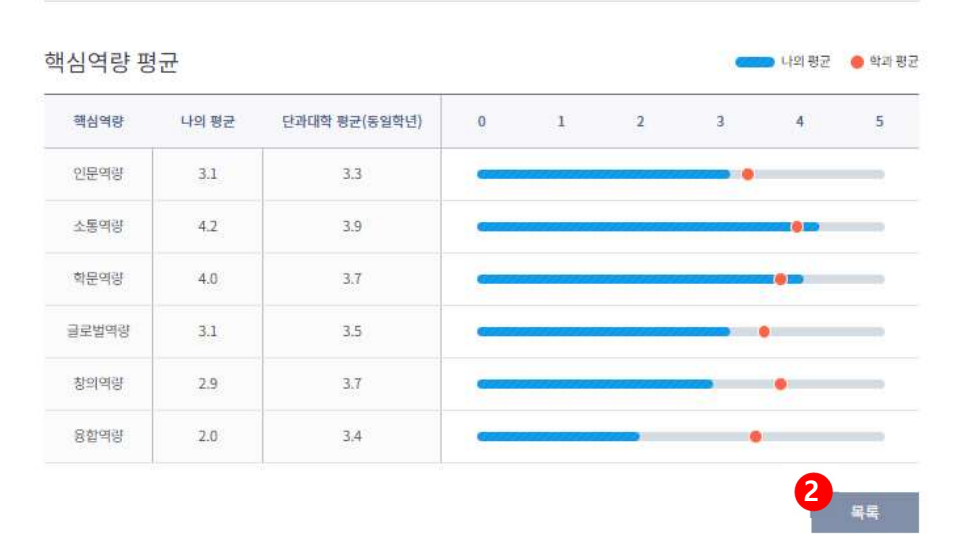

① 역량진단검사일을 선택하여 결과를 조회합니다.

② 목록 버튼을 클릭하여 이전 목록으로 이동합니다.

#### 4.3.2. 역량 진단 결과

진행 중인 EPiC 핵심역량진단검사 혹은 검사결과 목록을 조회합니다.

| <b></b>                                                   | EPiC folio                                                          | 학습 <mark>활</mark> 동                                                                   | 역량관리                                                                                     | 종합상담                                                                | 채용정보                                                                                                 | 포트폴리오                                                      | 커뮤니티 |
|-----------------------------------------------------------|---------------------------------------------------------------------|---------------------------------------------------------------------------------------|------------------------------------------------------------------------------------------|---------------------------------------------------------------------|----------------------------------------------------------------------------------------------------|------------------------------------------------------------|------|
| <b>낮</b><br>역량관리<br>Competency Management                 | 1                                                                   |                                                                                       | 역량 진<br>< 역량관리 < EPIC                                                                    | 단결과<br><sup>배심역량 《</sup> 역량진단 등                                     | a                                                                                                    | -                                                          | -    |
|                                                           | EPiC 핵심역량 7                                                         | 진단결과                                                                                  |                                                                                          |                                                                     |                                                                                                    |                                                            |      |
|                                                           | ① 핵심역량 진단 결과                                                        | 를 확인하고 부족한 역량을                                                                        | 증진시키기 위한 교과목                                                                             | 과 비교과 프로그램을 찾여                                                      | 바볼 수 있습니다.                                                                                           |                                                            |      |
| 비교과 ~                                                     | 역량진단 검사일 2018-07.                                                   | 14 🗸                                                                                  |                                                                                          |                                                                     |                                                                                                    |                                                            |      |
| EPIC 핵심역량 ^                                               |                                                                     |                                                                                       |                                                                                          |                                                                     | •                                                                                                    |                                                            |      |
| EPiC 핵심역량 안내<br>EPiC 핵심역량진단<br>- 역량 진단 결과<br>EPiC역량 활동 검색 | ·····································                               | 평균대비부족한니<br>역량, 글로벌역                                                                  | 바의 역량은<br>량, <b>창의역량, </b>                                                               | <b>융합역량</b> 입니디                                                     | 2<br>역량증진왕                                                                                           | 을 위한 활동검색                                                  | >    |
|                                                           | • 나의 필요역량 Check                                                     | 4                                                                                     |                                                                                          |                                                                     |                                                                                                    |                                                            |      |
|                                                           | 8                                                                   | P                                                                                     |                                                                                          |                                                                     | ÷                                                                                                    | Ř                                                          |      |
|                                                           | 인문역량<br>인간에 대한 이해와<br>성숙한 시민 의식을<br>바탕으로 민간의<br>가치를 고망시킬 수<br>있는 능력 | 소통역량<br>자신의 생각과 의견을<br>효용적으로 표현<br>전달 하고 타인데<br>대한 이해를 바탕으로<br>열려져 관계를 형성<br>물수 있는 등력 | 적 문역량<br>지식평구를 위해<br>자기주도적으로<br>지식물 습득하고<br>성찰하며, 목표달성을<br>위해 왕확한 정보를<br>수집 및 활용하는<br>역양 | 글로벌역량<br>국제사회의 일원으로<br>사회번호에 관심을<br>갖고 칙극적으로 소통<br>및 참여하고자 하는<br>능력 | 창의역량<br>문제 상황에서 논리적<br>사고와 추론능력을<br>발휘하여 의사결칭<br>하고 실패에 대한<br>두려용 없이 새로운<br>아이디어로 문제를<br>해결할 수 있는 능력 | 응합역량<br>다양한 분야의 지식을<br>학습하고 용합하여<br>새로운 가치를 칭출할<br>수 있는 역량 | 2    |

- ① 역량진단 검사일을 선택하여 EPiC 핵심역량 진단결과를 조회합니다.
- ② 역량증진을 위한 활동검색 버튼을 클릭하여 이후 페이지로 이동합니다.

#### 4.3.3. EPiC역량 활동 검색

진행 중인 EPiC 핵심역량진단검사 혹은 검사결과 목록을 조회합니다.

| - 서울과학기술대                             | I학교 EPiC fo     | olio            |                        | 학습         | 습활동 역량관                 | 리 종합                                 | 상담 채용정                     | 보 포트                         | 폴리오                        | 커뮤니티    |
|---------------------------------------|-----------------|-----------------|------------------------|------------|-------------------------|--------------------------------------|----------------------------|------------------------------|----------------------------|---------|
| <b>오</b><br>역량관리<br>Competency Mana   | 4]<br>gement    | 6               | -                      |            | EPiC역<br>▲ < 역량관리 < EPI | <b>량활동</b><br><sup>IC핵심역량 《EPI</sup> | 검색<br><sup>C역광 활동 김색</sup> | 11                           | The second                 | -       |
| 전공                                    | ~               | 핵심역량            | · 증진 횔                 | 동 검색       |                         |                                      |                            |                              |                            |         |
| 교양                                    | ~               | 핵심역량을           | 기르 <mark>기</mark> 위한 더 | ·양한 교육 활동을 | 을 검색하실 수 있습니다           |                                      |                            |                              |                            |         |
| 비교과                                   | ~               | 개설학년도           | 2023                   |            |                         |                                      |                            |                              |                            |         |
| EPiC 핵심역량                             | ~               |                 | 30                     | ারফ 🔿 য    | 고양 🕜 전공/일반선택            | 전체                                   | ♥ 전체                       | ♥ 전체                         | *                          |         |
| EPIC 핵심역량 인<br>EPIC 핵심역량진<br>역량 진단 결과 | [내<br>단<br>(All | 핵심역량            | 3                      | ) 인문역량 🛛   | 소통역량 () 학문역령            | · 〇 글로벌역량                            | ○ 창의역량 ○                   | 용합역량                         |                            |         |
| · FICHS BS :                          | ы.              |                 | 1                      | 프로그램명을 입력해 | 주세요.                    |                                      | 오 검색                       | · 인 초기회                      |                            |         |
|                                       |                 | 2 <sub>NO</sub> | 개설년도                   | 구분         | 과목명                     | 형(프로그램명)                             |                            | 역량                           |                            |         |
|                                       |                 | 85440           |                        | 비교과        | 졸업생 취업특강(복사             | 본)                                   | 소통역량 30<br>, 융합역량 1        | %, 글로벌역량 20%<br>0%, 인문역량 10% | ) , 창의역량 20%<br>, 학문역량 10% | 96<br>b |
|                                       |                 | 85439           | 2023                   | 기초필수       | Principles of Econo     | mics:Micro                           | 학문역량 80                    | %, 인문역량 20%                  |                            |         |
|                                       |                 | 85438           | 2023                   | 기초필수       | Principles of Econo     | mics:Micro                           | 학문역량 80                    | %,인문역량 20%                   |                            |         |

- ① 상세조건을 선택하여 활동을 검색합니다.
- ② 핵심역량 증진 활동 검색 목록을 조회합니다.

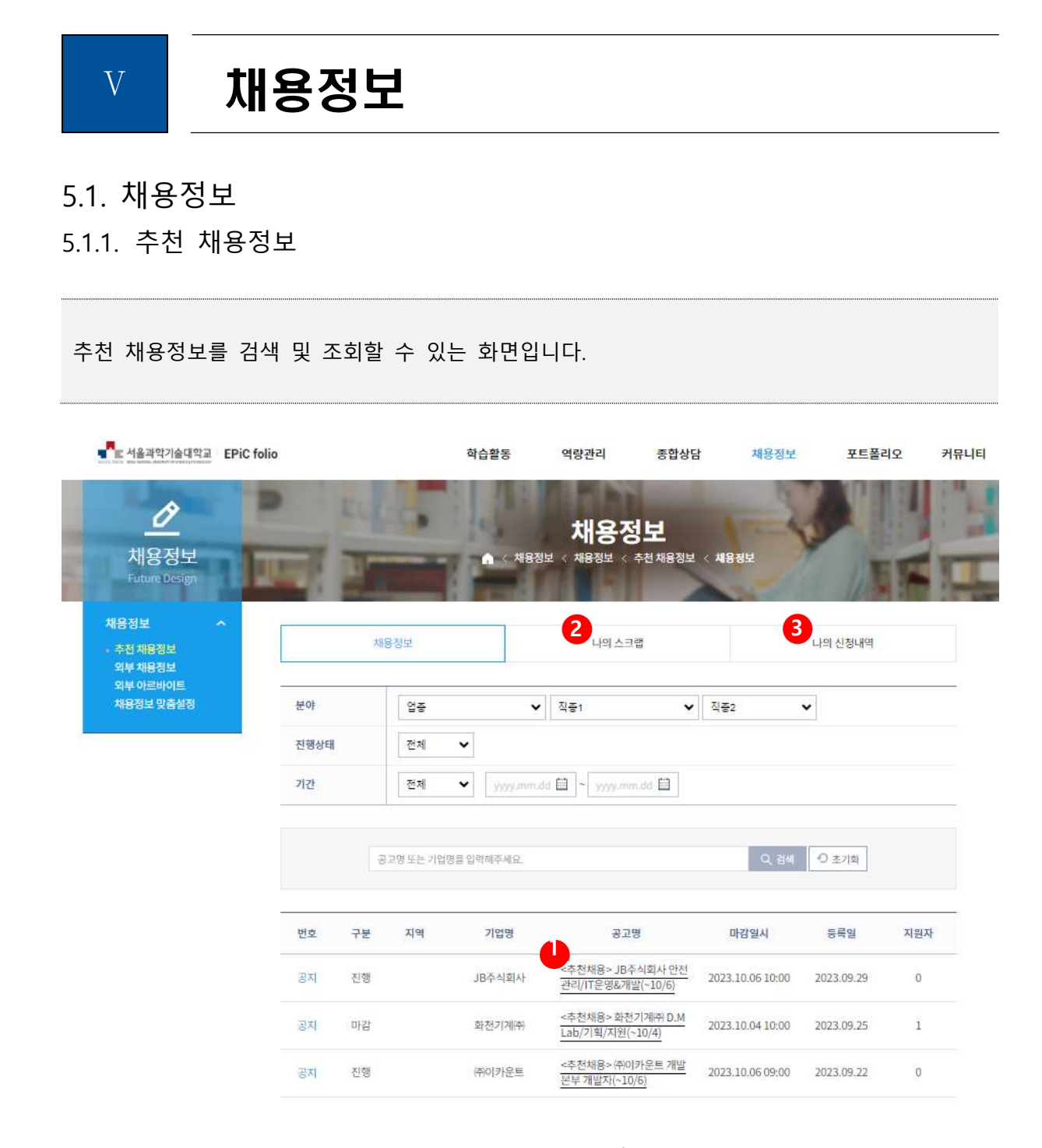

- ① 채용정보의 공고명을 클릭하면 상세내역을 조회할 수 있습니다.
- ② 나의 스크랩을 클릭하면 내가 스크랩한 공고 목록을 조회할 수 있습니다.
- ③ 나의 신청내역을 클릭하면 내가 신청한 공고 목록을 조회할 수 있습니다.

#### 5.1.2. 일반 채용정보

일반 채용정보를 검색 및 조회할 수 있는 화면입니다.

| 도 서울과학기술대학교 EPiC folio                             | ė           | ት습 <mark>활</mark> 동 역량 | 관리 종합상담                             | 채용정보         | 포트    | 폴리오 커뮤!    |
|----------------------------------------------------|-------------|------------------------|-------------------------------------|--------------|-------|------------|
| <u> </u> 채용정보 Future Design                        |             | 외 <b>두</b><br>⋒ < 채용정보 | <mark>부 채용정보</mark><br>< 채용정보 < 외부체 | RQL          | 5     |            |
| 채용정보 ^<br>추천채용정보<br>외부채용정보<br>외부아르바이트<br>채용정보 맞춤실정 | 업-직종별 전체    | ~                      | 전제                                  |              | 에 오초기 | ġ.         |
|                                                    | 기업명         |                        | 모집내용                                | 모집인원         | 근무형태  | 마감일        |
| -                                                  | 리치애일리언(쥐/여기 | [리치애일리언]<br>(Junior)   | 게임 클라이언트 개발자 모                      | <u>ଘ</u> ୍ରଖ | 정규직   | 2023.10.26 |
|                                                    | ㈜포물러마린/여기 외 | 평택 고덕 배관 *<br><u>다</u> | 협력업체 필드 안전관리자 :                     | 고집합니 20명     | 계약직   | 2023.11.03 |
|                                                    |             | [네티(NERDY)]            | 용포(가방 ACC) 디자인 경                    | 력사위          |       |            |

① 채용정보의 공고명을 클릭하면 상세내역을 조회할 수 있습니다.

### 5.1.3. 외부 아르바이트

외부 채용정보를 검색 및 조회할 수 있는 화면입니다. ■ 서울과학기술대학교 EPiC folio 종합상담 채용정보 커뮤니티 학습활동 역량관리 포트폴리오 0 외부 아르바이트 채용정보 채용정보 < 채용정보 < 외부 아르바이트 ure De 채용정보 추천 채용정보 업·직종별 전체 ♥ 전체 Q, 검색 · 〇 초기화 ✔ 검색어를 입력해주세요. 외부 채용정보 외부 아르바이트 기업명 모집내용 모집인원 근무형태 마감일 넥스터시스템즈㈜ 3D Lidar 라벨링 경력 재택 근무자 모집 00명 아르바이트 2070.01.01 홀매니지, 홀서빙 / 월300만이상가능, 주5일 주6일 혐의, 파트 타임가능, 아르바이트가능 퇴직금, 4대보험 크래버 대게나라 대전점 이영 아르바이트 2070.01.01 쉬즈성형외과 성형외과 수술실 간호사 모집합니다. 1명 아르바이트 2023.10.31 [패션 브랜드 르네제이] 물류/배송 정규직 직원 채용 RENEJ(르네제이) ୍ରଞ 아르바이트 2023.11.03

① 아르바이트 정보의 공고명을 클릭하면 상세내역을 조회할 수 있습니다.

#### 5.1.4. 채용정보 맞춤설정

#### 채용정보를 검색 및 조회할 수 있는 화면입니다.

| ▲ 서울과학기술대학교 EPiC fo                | lio                                            | 학습활동                                              | 역량관리                                       | 종합상담                      | 채용정보         | 포트폴리오  | 커뮤니티 |
|------------------------------------|------------------------------------------------|---------------------------------------------------|--------------------------------------------|---------------------------|--------------|--------|------|
| <u>/</u><br>채용정보<br>Future Design  |                                                | t                                                 | <b>비용정보 및</b><br><sup>채용정보 &lt; 채용정보</sup> | <b>밪춤설정</b><br>《채용정보 맞춤실  | a            |        | E E  |
| 채용정보 ^<br>추천채용정보                   | 근무형태                                           | 🛛 정규직 🔽 계약직 🗹                                     | 병역특례 🗹 인턴                                  | □기타 □ 무관                  |              |        | -    |
| 되두 제공정도<br>외부 아르바이트<br>- 제용정보 맞춤설정 | 기업형태                                           | ☑ 대기업 ☑ 외국계기업<br>☑ 대기업계열사 ☑ 무관                    | 🗌 벤처기업 🔲 교                                 | 육기관 🗌 협회/단체               | ∥ □ 공사/공기업 [ | ] 정부기관 |      |
|                                    | 직종1                                            | 사업관리                                              | ✔ 🗹 무관                                     |                           |              |        |      |
|                                    | 직종2                                            | 직종 선택                                             | ✔ 🗹 무관                                     |                           |              |        |      |
|                                    | 업종                                             | 업종                                                | ✔ ☑ 무관                                     |                           |              |        |      |
|                                    | 지역별                                            | 지역선택 🗸                                            | ✔ 무관                                       |                           |              |        |      |
|                                    | <ol> <li>근무형태, 기업</li> <li>[추천 채용정보</li> </ol> | 형태, 칙종, 업종, 지역 등의 조건을 실<br>]와 [채용정보]에서만 검색되며, [외박 | [칭하시면 나만의 맞춤<br>부제공 채용정보]는 보실              | 채용정보를 보실 수 있<br>실 수 없습니다. | 입습니다.        |        |      |
|                                    | 맞춤 채용정보                                        | 보기                                                |                                            |                           |              | 설정기    | 되장   |

- ① 설정 저장 버튼을 클릭해 맞춤 채용정보를 설정하면 조건에 맞는 나만의 맞춤 채용정보를 조 회할 수 있습니다.
- ② 맞춤 채용정보 보기 버튼을 클릭하여, 나만의 맞춤 채용정보를 조회합니다.

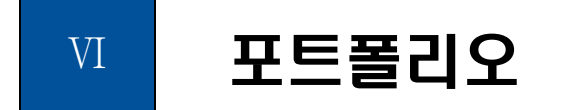

#### 6.1. 포트폴리오

6.1.1. 이력서

이력서를 작성, 복사, 수정, 삭제 관리하는 화면입니다. 특정 기업이나 직종을 위해 다양한 이력서를 작성할 수 있습니다.

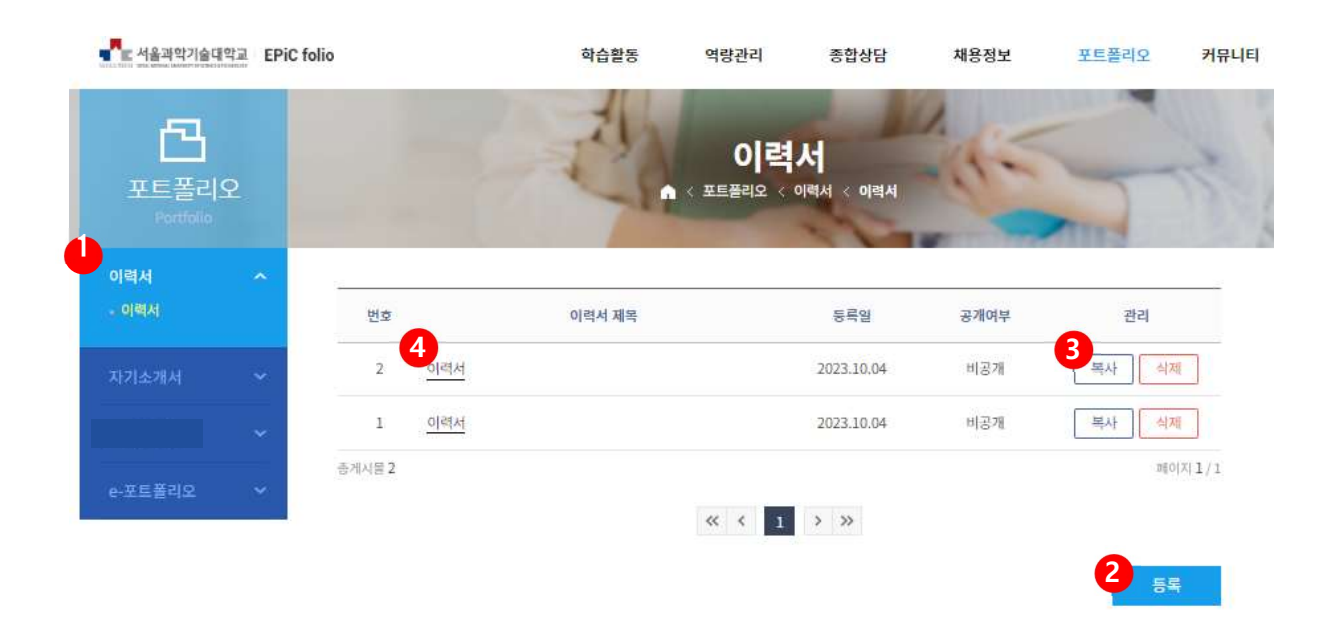

- ① 이력서를 등록할 수 있는 메뉴 입니다.
- ② 등록 버튼을 클릭하여, 이력서를 작성합니다.
- ③ 이력서를 복사, 삭제하는 기능입니다.
- ④ 이력서 제목을 클릭하여 조회합니다.

| 이력서를 등록하는 화면입니다.                            | 기본인적사형              | 항은 학교에 등     | 록된 데이터     | 가 출력됩니다.    |       |
|---------------------------------------------|---------------------|--------------|------------|-------------|-------|
| ৰু বিশ্বস্থিয় EPiC folio                   | 학습홈                 | 방동 역량관리      | 종합상담       | 채용정보 포트폴리오  | 커뮤니티  |
| <mark>또트</mark><br>포트폴리오<br>Portfolio       | A                   | 이력           | 이력서 < 이력서  |             | K     |
| 이력서 ^ 1<br>- 이력서 이력서 제목 50X                 | + 이내로 입력해주세요.       |              |            |             |       |
| 자기소개서 ~ · · · · · · · · · · · · · · · · · · |                     |              |            |             |       |
| e-포트폴리오 🗸                                   | 이름                  | 1000         | 대학 / 학부(과) |             | lini. |
| 0                                           | 연락처                 |              | 휴대폰        | 1.000       |       |
|                                             | 이메일 주소              |              |            |             |       |
|                                             | 주소                  | 11.00.000    |            |             |       |
| 선택 입력사항                                     | 추가하기                |              |            |             |       |
| 2 선택 압력사항                                   | <br>학력 <b>시</b> 청 외 | 라이 능력 🗌 자격사항 | 해와연수 수상경력  | 교육이수내역 경력사형 |       |
| 공개 및 대표 이                                   | 력서 선택               |              |            |             |       |
| З <sub>злир</sub> +                         | 지도교수 공개             | แลม          | 대표이력서 여부*  | 에 아니오       |       |
| 목록                                          |                     |              |            |             | 저장    |

- ① 이력서 제목을 입력합니다.
- ② 이력서 작성에 필요한 항목을 체크하면 해당 항목이 하단에 출력됩니다.
- ③ 공개여부와 대표이력서 선택 여부를 선택할 수 있습니다.

#### 6.1.2. 자기소개서

자기소개서를 작성, 수정, 삭제 관리하는 화면입니다. 특정 기업이나 직종을 위해 다양한 자기소개서를 작성할 수 있으며, 공개도 가능합니다.

| ➡ 서울과학기술대                           | [학교 EPiC fo | lio    |       | 학습활동     | 역량관리  | 종합상담                             | 채용정보 | 포트폴리오 | 커뮤니티 |
|-------------------------------------|-------------|--------|-------|----------|-------|----------------------------------|------|-------|------|
| <mark>문</mark><br>포트폴리<br>Portfolio | <u>ድ</u>    |        |       | 2        | 자기소   | <b>개서</b><br>ক্র্সান < মগক্র্সান | 4-   | 5     | 5    |
| 이력서                                 | ~           | -      |       |          |       |                                  |      |       |      |
|                                     | ~           | 번호     |       | 자기소개서 제목 |       | 등록일                              | 공개여부 | 관리    |      |
| • 자기소개서                             |             | 2      | 자기소개서 |          |       | 2023.10.04                       | 비공개  | 목사 식  | 제    |
|                                     | ~           | 1      | 자기소개서 |          |       | 2023.10.04                       | 비공개  | 복사 석  | 제    |
| . <b>ПЕ</b> #310                    |             | 종계시물 2 |       |          |       |                                  |      | nij0  | 内1/1 |
| <u>-도르콜디</u> 도                      |             |        |       |          | « < 1 | > >>                             |      | 2     | -    |

- ① 자기소개서를 등록 할 수 있는 메뉴 입니다.
- ② 등록 버튼을 클릭하여, 자기소개서를 작성합니다.
- ③ 자기소개서를 복사, 삭제하는 기능입니다.
- ④ 자기소개서 제목을 클릭하여 조회합니다.

| EPIC TOILO                  |            | 학습활동     | 역량관리               | 종합상담                     |    | 포트폴리오 | 커뮤니티 |
|-----------------------------|------------|----------|--------------------|--------------------------|----|-------|------|
| 포트폴리오<br>Portfolio          |            | 2        | 자기소<br>포트플리오 < 자기성 | <b>개서</b><br>5개서 < 자기소개서 | A. | -     | 5    |
| 이력서 ~<br>자기소개서 ~<br>- 자기소개서 | 자기소개서 제목 🛛 | 하기소개서 책목 |                    |                          |    |       |      |
| <ul> <li>► 포트폴리오</li> </ul> | 성장과정       | 2        |                    |                          |    | 2     | 추가   |
|                             |            |          |                    |                          |    |       |      |
|                             |            |          |                    |                          |    |       |      |
|                             |            |          |                    |                          |    |       |      |
|                             |            |          |                    |                          |    | Ē     | 삭제   |

- ① 자기소개서 제목을 입력합니다.
- ② 추가 버튼을 클릭하여 새로운 단락을 추가합니다.
- ③ 자기소개서 단락에 내용을 입력합니다.
- ④ 공개여부와 대표이력서 선택 여부를 선택할 수 있습니다.

#### 6.1.3. e-포트폴리오

e-포트폴리오를 작성 및 설정하는 화면 입니다. 각 탭별로 내용을 입력하고 작성한 내용을 출력 및 화면 URL로 생성할 수 있습니다.

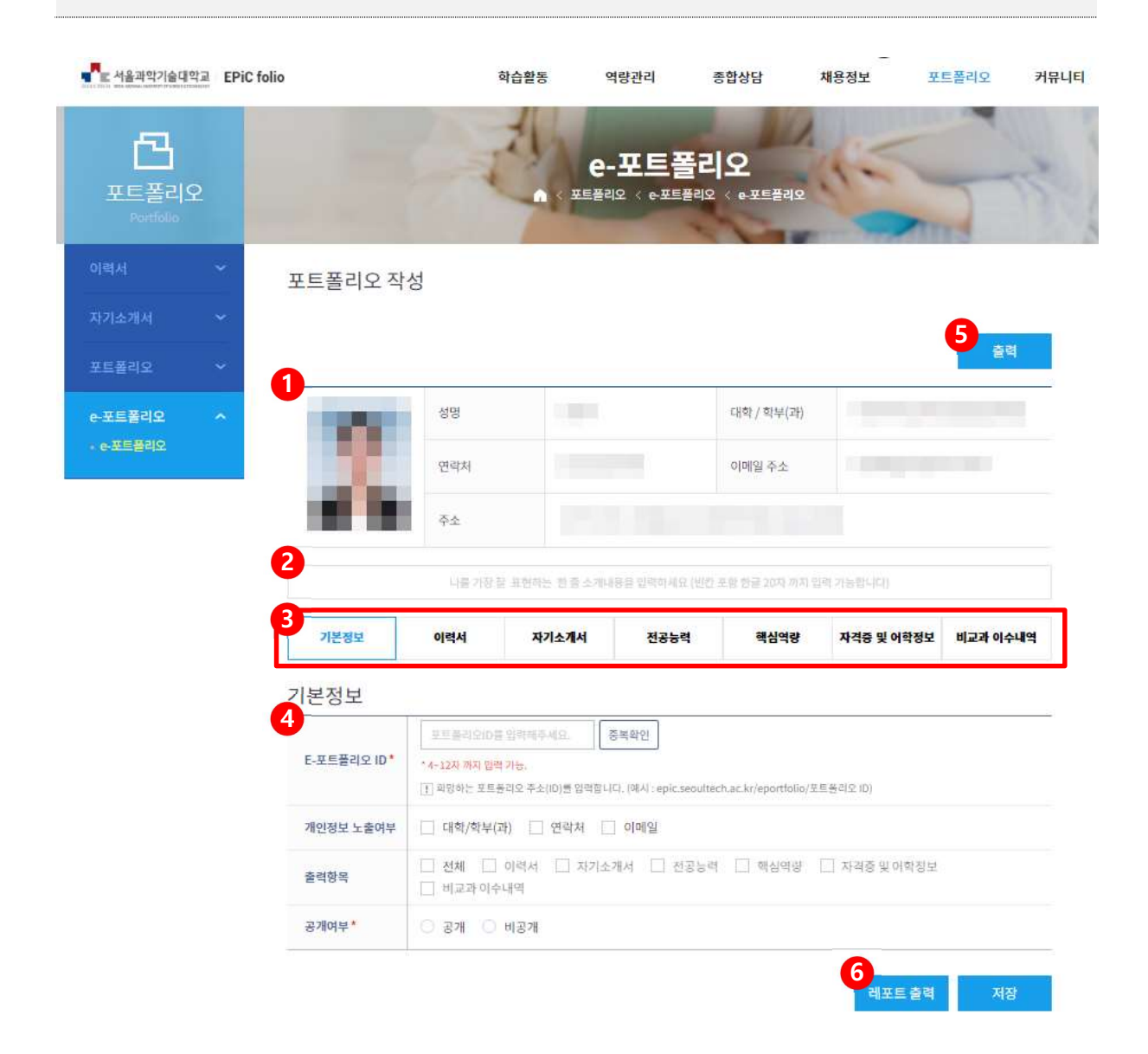

- ① 나의 기본정보를 확인할 수 있습니다.
- ② 포트폴리오의 제목을 입력합니다. 출력물의 최상단에서 제목이 조회됩니다.
- ③ 기본정보 : e-포트폴리오의 기본정보를 입력하고, 출력하고자 하는 항목을 저장합니다. 이력서, 자기소개서 : 이력서, 자기소개서 메뉴에서 작성한 항목을 선택하여 표출할 수 있습니다. 전공능력, 핵심역량 : 전공능력 그래프와 핵심역량 현황을 표출합니다. 자격증 및 어학정보 : 자격증 및 어학정보를 표출하고, 출력하고자 하는 항목을 선택할 수 있습니다.

비교과 이수내역 : 비교과 이수내역 정보를 조회하고, 출력하고자 하는 항목을 선택할 수 있 습니다.

 ④ E-포트폴리오 ID: 포트폴리오 URL ID 를 저장합니다, 개인정보 노출여부 : 출력하고자 하는 개인정보 노출 항목을 체크합니다. 체크한 항목만 출력 물에서 표출됩니다. 출력항목 : 출력하고자 하는 항목을 체크합니다. 저장된 정보가 없는 항목은 선택할 수 없습 니다. 공개여부 : 공개여부를 비공개로 설정한 경우 생성한 URL로 진입 시 비공개됩니다.

⑤ 출력버튼을 클릭하여 출력물의 화면을 미리 보고, 출력을 할 수 있습니다.

⑥ 레포트 출력 버튼을 클릭하여 레포트를 출력합니다.

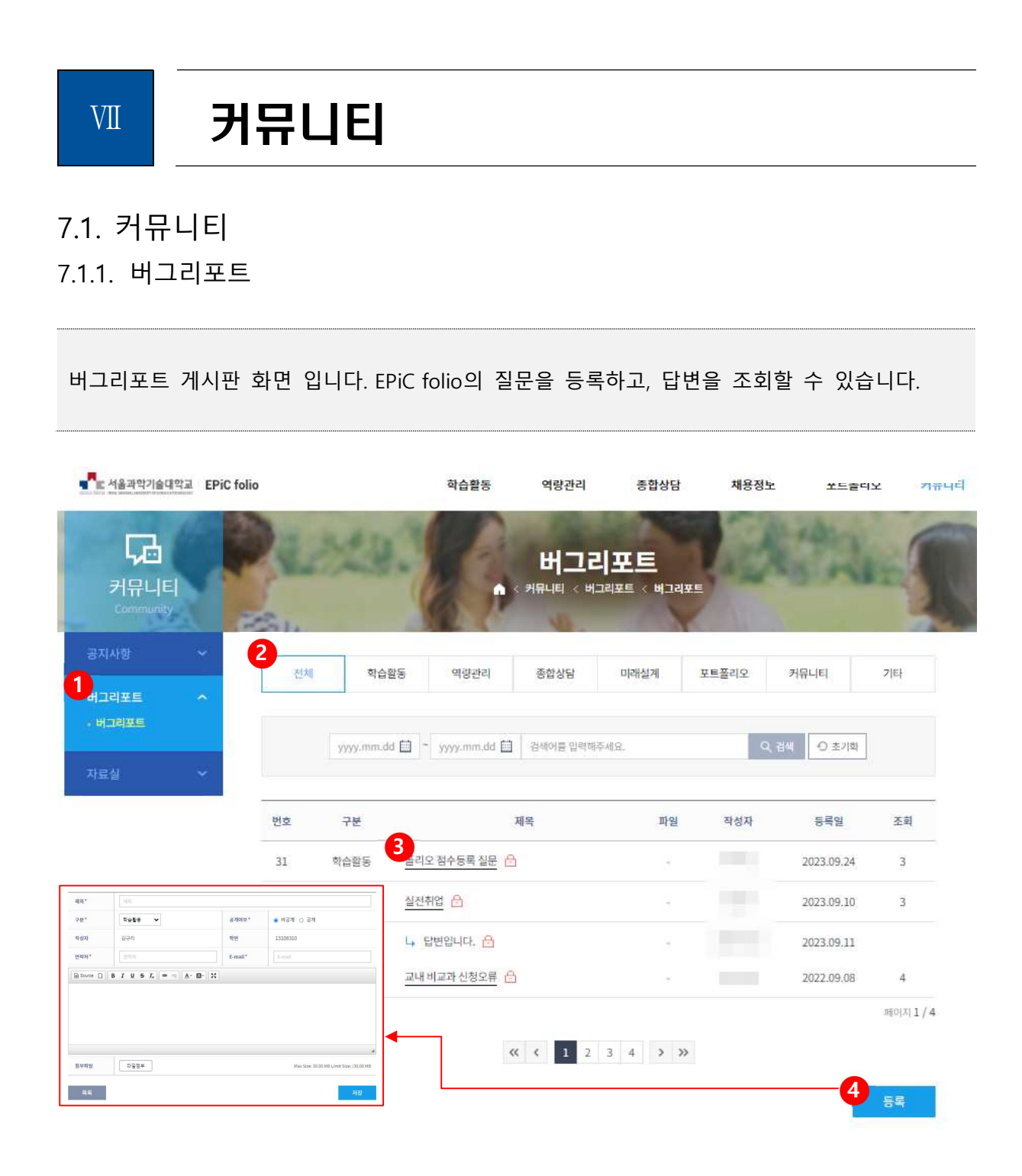

- ① 버그리포트 게시판 메뉴입니다.
- ② 버그리포트 항목별로 구분하여 조회할 수 있습니다.
- ③ 제목을 클릭하여 내용을 조회합니다.
- ④ 등록 버튼을 클릭하여 새로운 버그를 등록합니다.